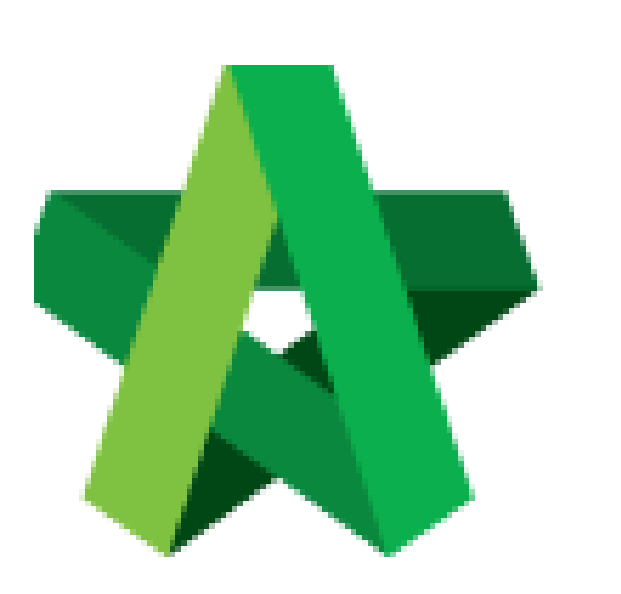

Register New Vendor Group

Powered by:

## *<b>ЮРск*

## GLOBAL PCK SOLUTIONS SDN BHD (973124-T)

3-2 Jalan SU 1E, Persiaran Sering Ukay 1 Sering Ukay, 68000 Ampang, Selangor, Malaysia Tel :+603-41623698 Fax :+603-41622698 Email: info@pck.com.my Website: www.BuildSpace.my

(BuildSpace Version 3.4) Last updated: 21/07/2021

## Register New Vendor Group

\*Vendor will be required to Sign Up as new company in order to add a new vendor group\*

1. Click "Sign Up"

| 7             | build<br>spʌce            |
|---------------|---------------------------|
| Email         |                           |
| Enter your pa | ssword                    |
|               | Sign in                   |
|               | Sign up1 Forgot Password? |

## 2. Insert details (Select the new vendor group)

| Company Name                                                      |                                                 |   |                  |                                                     |
|-------------------------------------------------------------------|-------------------------------------------------|---|------------------|-----------------------------------------------------|
| Address *                                                         |                                                 |   |                  |                                                     |
|                                                                   |                                                 |   |                  |                                                     |
|                                                                   |                                                 |   |                  |                                                     |
|                                                                   |                                                 |   |                  |                                                     |
| Country *                                                         |                                                 |   | State *          |                                                     |
| Malaysia                                                          |                                                 | ~ | Putrajaya        |                                                     |
|                                                                   |                                                 |   |                  |                                                     |
| Vendor Group *:                                                   |                                                 |   | Vendor Category: |                                                     |
| Select                                                            |                                                 | ~ | Select           |                                                     |
|                                                                   |                                                 |   |                  |                                                     |
| Business Entity Types *                                           |                                                 |   |                  |                                                     |
| DUSINESS ENLIVINGES                                               |                                                 |   |                  |                                                     |
| Select Business Entity Type                                       |                                                 | ~ |                  |                                                     |
| Select Business Entity Type Contact Person *                      | R.O.C. Number *                                 | * |                  | Tax Registration Number                             |
| Select Business Entity Type Contact Person * Contact Person       | R.O.C. Number *                                 | ~ |                  | Tax Registration Number                             |
| Select Business Entity Type Contact Person * Contact Person Email | R.O.C. Number *<br>R.O.C. Number<br>Telephone * | ~ |                  | Tax Registration Number Tax Registration Number Fax |

3. Insert User Details (User will be required to insert an email different to the one used in the existing account)

| User Details   |  |
|----------------|--|
| me *           |  |
| Name           |  |
| ntact Number * |  |
| Contact Number |  |
| all *          |  |
| Email          |  |
|                |  |

4. Tick Checkbox and Click "Submit"

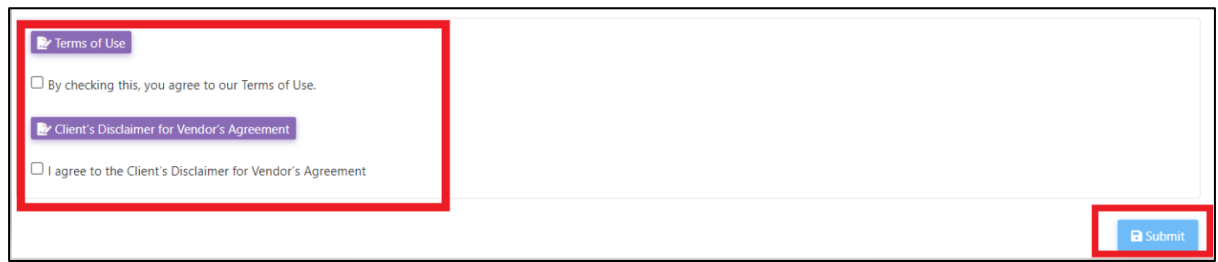

User will receive 2 emails after submission.

- 1. Account Confirmation (Click the link inside to receive the second email)
- 2. Login Password
- 5. Vendor Login using the Username and Temporary Password

| space                            |  |
|----------------------------------|--|
| Email<br>buildspacev01@gmail.com |  |
| Enter your password              |  |
| Sign in                          |  |
| Sign up   Forgot Password?       |  |

6. Vendor to complete the registration details and submit for processing.

| erview |                             |            |             |  |  |
|--------|-----------------------------|------------|-------------|--|--|
| No     | Description                 | Applicable | Action(s)   |  |  |
| 1      | Company Details             |            | <b>→</b>    |  |  |
| 2      | Vendor Registration         |            | <b>→</b>    |  |  |
| 3      | Company Personnel           |            | <b>→</b>    |  |  |
| 4      | Project Track Records       |            | <b>&gt;</b> |  |  |
| 5      | Vendor Pre Qualification    |            | <b>→</b>    |  |  |
| 6      | Supplier Credit Facilities  |            | <b>&gt;</b> |  |  |
| 7      | Vendor Registration Payment |            | <b>&gt;</b> |  |  |
|        |                             |            |             |  |  |

٦